Quick Reference Card Performance Management

## Add Comments During the Year

Integrated Resource

**Process:** This process is used to enter comments about the employee's performance throughout the year. The comments will not be seen by the employee until the PE process is completed at the end of the year.

Role: Managers

Frequency: When needed

| Navigating to the Performance Evaluation                                                                                                  |                                                                                                    |
|----------------------------------------------------------------------------------------------------|----------------------------------------------------------------------------------------------------|
| Refer to the Entering Expectations Quick Reference Card for navigation details                                                            |                                                                                                    |
| Adding Comments Throughout the Year                                                                                                    |                                                                                                    |
| Click on the Year End Comments tab                                                                                                    | Self Evaluation Year End Comments                                                                                                    |
| Enter comments during the year in the <b>Note Manager Year End Comments</b> box                                                           | 3 Year End Comments 3.1 Comments Note Manager Year End Comments: - Provided assistance w/homecoming event; went beyond expectations in contacting all alums re: special recognition                                                                                                    |
| <b>Note:</b> There is no limit to the information you can keep here. A scroll bar will appear on the right if you fill the box.           | 3 Year End Comments<br>3.1 Comments<br>Note Manager Year End Comments:<br>- Provided assistance w/homecoming event; went beyond expectations in<br>contacting all alums re: special recognition<br>- Rapport w/faculty and students is excellent<br>- Keeps all files/records updated in a timely manner<br>- Keeps departmental budget balanced; provides budget summary monthly |
| Saving the Document                                                                                                    |                                                                                                    |
| To save the document while you are<br>working, click <b>Save</b><br><b>Note:</b> This will save your work and<br>leave the document open. | Save       Print       Action Log         How would you like to continue?       Continue         Continue       Continue                                                                                                    |
| If you need to close the document and save your work:                                                                                     |                                                                                                    |
| Select the <b>Save and Exit Document</b> radio button                                                                                     | How would you like to continue? Continue Save and Exit Document Essential Functions and Job Standards Complete                                                                                                    |

myHelp Website: http://myhelp.uky.edu/rwd/HTML/index.html

## Quick Reference Card Performance Management Add Comments During the Year

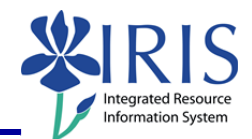

| Click <b>Continue</b>                                                                                                    | How would you like to continue?<br>Continue<br>Save and Exit Document<br>Essential Functions and Job<br>Standards Complete |
|----------------------------------------------------------------------------------------------------|----------------------------------------------------------------------------------------------------|
| Note: Do NOT select Manager<br>Review. You won't need the Manager<br>Review button until you are ready to<br>begin the assessment at the end of the<br>year.                                                                                                    | <ul> <li>Save and Exit Document</li> <li>Manager Review</li> </ul>                                                         |
| <b>Note:</b> The document will close and you will be returned to the <b>Employee</b><br><b>Documents</b> window which will be refreshed.                                                                                                    |                                                                                                    |
| Saved and Exited Document:                                                                                                    |                                                                                                    |
| View Status       ►       Edit       Display       Delete       Create       Undo Offline Lock       Export ⊿         F       Appraisal Status   ▲       Substatus       I       Appraisee Name         Appraisal Document Name       Pe         In Review       Employee Year End Review       eigh C Baker       2011 Performance Evaluation       01. |                                                                                                    |
| Closing and Logging Off                                                                                                    |                                                                                                    |
| On the <b>Employee Documents</b> window, click <b>Close</b> to close the window                                                                                                    | Employee Do                                                                                                    |
| To log out of <i>myUK</i> , click <b>Log off</b>                                                                                                    | Help Log off                                                                                                    |